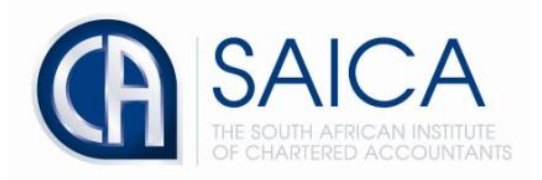

## **CA2025 TRAINING PROGRAMME**

## **Electronic Assessment Tool**

## New user creation by Training Office Administrator

Please login to the Electronic Assessment Tool using your 8-digit "SAICA ID" followed by your password.

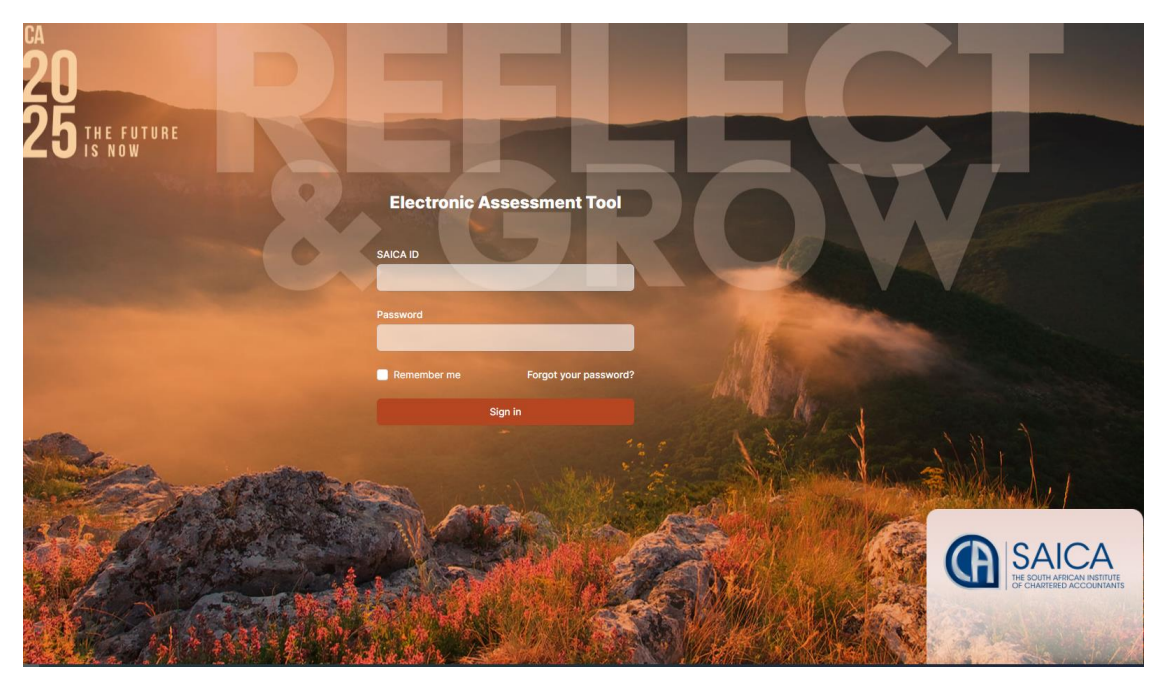

Select "Administration" on the left-hand side of the dashboard.

| SAICA Electronic Assessment Tool | Test Training Office                                                           |                                                                                        |  |
|----------------------------------|--------------------------------------------------------------------------------|----------------------------------------------------------------------------------------|--|
| 🟠 Dashboard                      | Dashboard                                                                      |                                                                                        |  |
| 쓙 Trainees                       | Overview                                                                       |                                                                                        |  |
| in Monitoring                    | Inactive trainee accounts                                                      | October 2021 - Compliance status                                                       |  |
|                                  | 8<br>8 new trainee account(s) created from TCMS. Please active these accounts. | 52<br>52 trainee(s) have not yet submitted a Learning outcome review for October 2021. |  |
| (D) Help Center                  |                                                                                |                                                                                        |  |
|                                  | Activate trainee accounts                                                      | View details                                                                           |  |

Select "Users" tab to proceed adding new user.

| SAICA Electronic Assessment Tool | Test Training Office |   |                              |   |
|----------------------------------|----------------------|---|------------------------------|---|
| 斺 Dashboard                      | Administration       |   |                              |   |
| 🛱 Trainees                       |                      | 1 |                              |   |
| <u>ଲ</u> Monitoring              | 器                    | 7 | Û                            | 7 |
| Administration                   |                      |   |                              |   |
| Help Center                      | Users                |   | Training Plans               |   |
|                                  | User administration  |   | Maintain your training plans |   |
|                                  |                      |   |                              |   |

## Select "New user" to create new user.

| SAICA Electronic Assessment Tool           | Test Training Office |                                              |          |            |  |       |         |     |
|--------------------------------------------|----------------------|----------------------------------------------|----------|------------|--|-------|---------|-----|
| () Dashboard<br>앞 Trainees<br>때 Monitoring |                      | Administration > Users Users Active Archived |          | New user + |  | ser + |         |     |
| Administration     Belp Center             |                      | Q Search                                     | SAICA ID | DOLER      |  | AI    | ll user | s 🗸 |
|                                            |                      | NAME =4                                      | 34104 10 | Trainee    |  | 0     | Æ       | C   |
|                                            |                      |                                              |          | Reviewer   |  | 0     | C       | 団   |
|                                            |                      |                                              |          | Trainee    |  | 0     | œ:      | C   |
|                                            |                      |                                              |          | Evaluator  |  | 0     | C       | Ū   |
|                                            |                      |                                              |          | Assessor   |  | 0     | C       | ₫   |

The below appears when "**New user**" is selected. Enter the user's SAICA ID and click on "**Save**" to proceed.

| Create a new User<br>Enter the user's SAICA ID to continue. |          |      |
|-------------------------------------------------------------|----------|------|
| SAICA ID                                                    | SAICA ID |      |
| Cancel                                                      |          | Save |

A message will appear notifying you if a user with that SAICA ID already exists in this Training Office. Or that no user with that SAICA ID exists.

| Create a new User<br>Enter the user's SAICA ID to continue. |                                                                  |
|-------------------------------------------------------------|------------------------------------------------------------------|
| SAICA ID                                                    | A user with that SAICA ID already exists in this Training Office |
| Cancel                                                      | Save                                                             |

Users details will be displayed below, and assign role to user. Please note that user may have multiple roles.

| Create a new User<br>Enter the user's SAICA ID to continue. |                                                                                                    |
|-------------------------------------------------------------|----------------------------------------------------------------------------------------------------|
| SAICA ID                                                    | User found                                                                                                    |
| Name                                                        |                                                                                                    |
| Surname                                                     |                                                                                                    |
| Email                                                       |                                                                                                    |
| Roles                                                       | Training office administrator         Can perform administrative functions at the Training Office.         Reviewer         Can be selected as reviewer on the LOR.         Evaluator         Can be selected as evaluator on the PDS.         Moderator         Has view access of all assessment data at the Training Office. |
| Cancel                                                      | Save                                                                                                    |